## How to Search for Senior Housing

1. On the <u>rental properties locations page</u>, scroll down and select your location from the list.

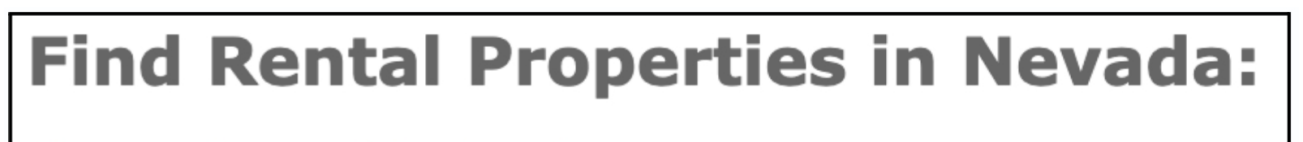

Show all possible locations

Note: If you are taken to the listings page instead of Advanced Search, click the "Refine or Restart Your Search" Button above the first listing.

| 15 properties In Fallon     |                                                           | Rent V Low to High V sort                                             |
|-----------------------------|-----------------------------------------------------------|-----------------------------------------------------------------------|
|                             | Save this Search ?                                        |                                                                       |
| ✓ prev 1 to 10 of 15 next ▶ |                                                           | show all properties                                                   |
| List Map                    |                                                           | Standard Detailed                                                     |
|                             |                                                           | $\downarrow$ see icon legend and more information $\textcircled{f 0}$ |
|                             | Hide Wait Listed Properties Refine or Restart Your Search |                                                                       |
|                             |                                                           |                                                                       |

2. Under Optional Filters, find the "Senior/Disability Housing" dropdown and select the option that matches your situation.

| Optional Filters          |                                                 |
|---------------------------|-------------------------------------------------|
| Wait Listed Properties    | Display O Hide                                  |
| Housing Type              | Any (House, etc.)                               |
| Senior/Disability Housing | Include in Results                              |
| ZIP Code[s]               | Optional ZIP Code[s]<br>List relevant ZIP codes |
| Public Transit            | Not Applicable ~                                |
| Shopping                  | Not Applicable ~                                |
| Hospital                  | Not Applicable ~                                |
| Smoking Policy [?]        | Any ~                                           |
| Landlord Speaks           | English ~                                       |

## 3. Fill out any other applicable search information.

4. Click "Search Properties" at the bottom.